# **Replace Faulty Unit in Secure Firewall Threat Defense of High Availability**

### Contents

 Introduction

 Prerequisites

 Requirements

 Components Used

 Background Information

 Before you begin

 Identify the Faulty Unit

 Replace a Faulty Unit With Backup

 Replace a Faulty Unit Without Backup

 Replace a Faulty Unit Without Backup

 Replace a Faulty Unit Without Backup

 Replace a Faulty Unit Without Backup

 Replace a Faulty Unit Without Backup

 Replace a Faulty Unit Without Backup

 Replace a Faulty Unit Without Backup

 Replace a Faulty Unit Without Backup

 Replace a Faulty Unit Without Backup

 Replace a Faulty Unit Without Backup

 Replace a Faulty Unit Without Backup

 Replace a Faulty Unit Without Backup

 Replace a Faulty Unit Without Backup

 Replace a Faulty Unit Without Backup

 Replace Backer

 Replace Backer

 Replace Backer

 Replace Backer

 Replace Backer

 Replace Backer

 Replace Backer

 Replace Backer

 Replace Backer

 Replace Backer

 Replace Backer

 Replace Backer

 Replac

# Introduction

This document describes how to replace a faulty Secure Firewall Threat Defense module that is a part of a High Availability (HA) setup.

# Prerequisites

#### Requirements

Cisco recommends that you have knowledge of these topics:

- Cisco Secure Firewall Management Center (FMC)
- Cisco Firepower eXtensible Operating System (FXOS)
- Cisco Secure Firewall Threat Defense (FTD)

#### **Components Used**

The information in this document is based on these software and hardware versions:

- Firepower 4110 runs FXOS v2.12(0.498)
- Logical Device runs Cisco Secure Firewall v7.2.5

- Secure Firewall Management Center 2600 runs v7.4
- Secure Copy Protocol (SCP) knowledge

The information in this document was created from the devices in a specific lab environment. All of the devices used in this document started with a cleared (default) configuration. If your network is live, ensure that you understand the potential impact of any command.

#### **Background Information**

This procedure is supported on appliances:

- Cisco Secure Firewall 1000 series appliances
- Cisco Secure Firewall 2100 Series appliances
- Cisco Secure Firewall 3100 series appliances
- Cisco Secure Firewall 4100 series appliances
- Cisco Secure Firewall 4200 series appliances
- Cisco Secure Firewall 9300 appliance
- Cisco Secure Firewall Threat Defense for VMWare

#### Before you begin

This document requires that you have the new unit configured with the same FXOS and FTD versions.

### **Identify the Faulty Unit**

| FTD-HA     High Availability                        |                          |               |                                       |            |          |    | 1: |
|-----------------------------------------------------|--------------------------|---------------|---------------------------------------|------------|----------|----|----|
| FTD-01(Primary, Active) Sr<br>10.88.171.87 - Routed | Firepower 4110 w         | th FTD 7.2.5  | FPR4110-02:443<br>Security Module - 1 | Essentials | Base-ACP | «Ø | :  |
| FTD-02(Secondary, Failed)<br>10.88.171.89 - Routed  | Snort 3 Firepower 4110 w | ith FTD 7.2.5 | FPR4110-02:443<br>Security Module - 1 | Essentials | Base-ACP | 49 | :  |

In this scenario, the Secondary unit (FTD-02) is in a failed state.

### **Replace a Faulty Unit With Backup**

You can use this procedure to replace either the Primary or Secondary unit. This guide assumes that you have a backup of the faulty unit you are going to replace.

Step 1. Download the backup file from FMC. Navigate to **System** > **Tools** > **Restore** > **Device Backups** and select the correct backup. Click on **Download**:

| Firewall Management Cente<br>System / Tools / Backup/Restore / Backup | r O<br>Ip Management | verview     | Analysis | Policies       | Devices    | Objects  | Integration       | Deploy     | Q         | <b>6</b> | \$ (   | 0        | admin    | ~ dha    | SECURE       |
|-----------------------------------------------------------------------|----------------------|-------------|----------|----------------|------------|----------|-------------------|------------|-----------|----------|--------|----------|----------|----------|--------------|
|                                                                       |                      |             |          |                |            |          |                   |            |           |          |        |          |          | Ren      | note Storage |
| Backup Management Backup Profiles                                     |                      |             |          |                |            |          |                   |            |           |          |        |          |          |          |              |
|                                                                       |                      |             |          |                |            |          | Firewall Manageme | ent Backup | Ma        | naged    | 1 Devi | ice Ba   | ckup     | Uploa    | d Backup     |
| Firewall Management Backups                                           |                      |             |          |                |            |          |                   |            |           |          |        |          |          |          |              |
| System Information                                                    | Date Created         | File Nam    | e        | VDB Version    |            | Location | Size (MB)         | Confi      | iguration | IS       |        |          | Events   |          | TID          |
| Restore Download Delete Device Backups                                | Move                 |             |          |                |            |          |                   |            | Storage   | Loca     | ation: | : /var/s | sf/backu | p/ (Disk | Jsage: 8%)   |
| System Information                                                    | Date Crea            | ted         | File     | Name           |            |          | VDB Version       | Location   | Size      | (MB)     | Co     | onfigu   | rations  | Even     | ts TID       |
| Cisco Firepower 4110 Threat Defense v7.2                              | .5 2023-09-2         | 26 23:48:04 | FTD-     | 02_Secondary_2 | 0230926234 | 646.tar  | build 365         | Local      |           | 53       |        | Ye       | \$       | No       | No           |
| Cisco Firepower 4110 Threat Defense v7.2                              | .5 2023-09-2         | 26 23:47:57 | FTD-     | 01_Primary_202 | 3092623463 | 7.tar    | build 365         | Local      |           | 52       |        | Ye       | \$       | No       | No           |
| 4                                                                     |                      |             |          |                |            |          |                   |            |           |          |        |          |          |          |              |
| Download Delete + Move                                                |                      |             |          |                |            |          |                   |            |           |          |        |          |          |          |              |

Step 2. Upload FTD backup to the /var/sf/backup/ directory of the new FTD:

2.1 From the test-pc (SCP client) upload the backup file to the FTD under the /var/tmp/ directory:

@test-pc ~ % scp FTD-02\_Secondary\_20230926234646.tar cisco@10.88.243.90:/var/tmp/

2.2 From FTD CLI expert mode, move the backup file from /var/tmp/ to /var/sf/backup/:

root@firepower:/var/tmp# mv FTD-02\_Secondary\_20230926234646.tar /var/sf/backup/

Step 3. Restore the FTD-02 backup, by applying the next command from clish mode:

```
>restore remote-manager-backup FTD-02_Secondary_20230926234646.tar
Device model from backup :: Cisco Firepower 4110 Threat Defense
This Device Model :: Cisco Firepower 4110 Threat Defense
******
Backup Details
*****
Model = Cisco Firepower 4110 Threat Defense
Software Version = 7.2.5
Serial = FLM22500791
Hostname = firepower
Device Name = FTD-02_Secondary
IP Address = 10.88.171.89
Role = SECONDARY
VDB Version = 365
SRU Version =
FXOS Version = 2.12(0.498)
```

Manager IP(s) = 10.88.243.90Backup Date = 2023-09-26 23:46:46 Backup Filename = FTD-02\_Secondary\_20230926234646.tar Verify that you are restoring a valid backup file. Make sure that FTD is installed with same software version and matches versions from backup manifest be Restore operation will overwrite all configurations on this device with configurations in backup. If this restoration is being performed on an RMA device then ensure old device is removed from network Are you sure you want to continue (Y/N)Y Restoring device . . . . . . . . . . Added table audit\_log with table\_id 1 Added table health\_alarm\_syslog with table\_id 2 Added table dce\_event with table\_id 3 Added table application with table\_id 4 Added table rna\_scan\_results\_tableview with table\_id 5 Added table rna\_event with table\_id 6 Added table ioc\_state with table\_id 7 Added table third\_party\_vulns with table\_id 8 Added table user\_ioc\_state with table\_id 9 Added table rna\_client\_app with table\_id 10 Added table rna\_attribute with table\_id 11 Added table captured\_file with table\_id 12 Added table rna\_ip\_host with table\_id 13 Added table flow\_chunk with table\_id 14 Added table rua\_event with table\_id 15 Added table wl\_dce\_event with table\_id 16 Added table user\_identities with table\_id 17 Added table whitelist\_violations with table\_id 18 Added table remediation\_status with table\_id 19 Added table syslog\_event with table\_id 20 Added table rna\_service with table\_id 21 Added table rna\_vuln with table\_id 22 Added table SRU\_import\_log with table\_id 23 Added table current\_users with table\_id 24 Broadcast message from root@firepower (Wed Sep 27 15:50:12 2023):

The system is going down for reboot NOW!

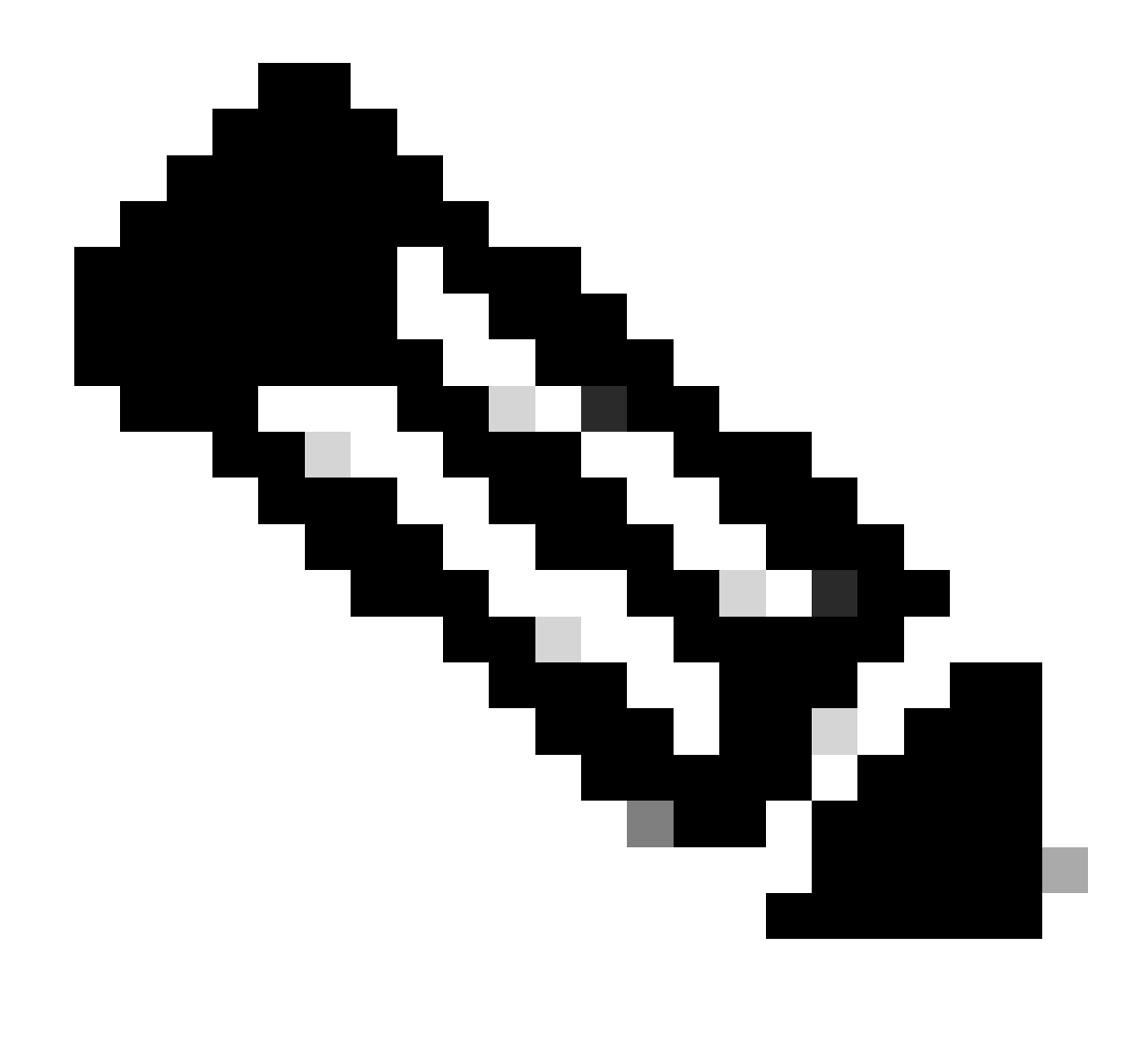

**Note**: When the restore is done, the device logs you out of the CLI, reboots, and automatically connects to the FMC. At this time, the device is going to appear out of date.

Step 4. Resume HA synchronization. From the FTD CLI, enter configure high-availability resume:

|     | >configure high-availability resume                                                                      |                         |       |                                         |            |          |    |   |  |  |  |  |
|-----|----------------------------------------------------------------------------------------------------|-------------------------|-------|-----------------------------------------|------------|----------|----|---|--|--|--|--|
|     |                                                                                                    |                         |       |                                         |            |          |    |   |  |  |  |  |
| ETD | ETD Uigh Availability configuration is now completed.                                                    |                         |       |                                         |            |          |    |   |  |  |  |  |
| FID | High Availability config                                                                                 | guration is now         | com   | pieted:                                 |            |          |    |   |  |  |  |  |
|     | FTD-HA                                                                                                   |                         |       |                                         |            |          |    |   |  |  |  |  |
|     | High Availability                                                                                        |                         |       |                                         |            |          |    | 1 |  |  |  |  |
|     | <ul> <li>High Availability</li> <li>FTD-01(Primary, Active) Snort 3<br/>10.88.171.87 - Routed</li> </ul> | Firepower 4110 with FTD | 7.2.5 | 開 FPR4110-02:443<br>Security Module - 1 | Essentials | Base-ACP | 49 |   |  |  |  |  |

# **Replace a Faulty Unit Without Backup**

If you do not have a backup of the failed device, you can proceed with this guide. You can either replace the Primary or Secondary unit, the process varies depending on whether the device is primary or secondary. All the steps described in this guide are to restore a Faulty Secondary unit. If you want to restore a Faulty Primary unit, in Step 5, configure high availability, using the existing secondary/active unit as the primary device and the replacement device as the secondary/standby device during registration.

Step 1. Take a screenshot (backup) of the high-availability configuration by navigating to **Device** > **Device Management**. Edit the correct FTD HA pair (click on the pencil icon) and then click on the **High Availability** option:

| FTD-HA                              |                |                       |                  |                 |                     |                      |                |                 |             |            | Cancel  |
|-------------------------------------|----------------|-----------------------|------------------|-----------------|---------------------|----------------------|----------------|-----------------|-------------|------------|---------|
| Cisco Firepower 4110 Threat Defense |                |                       |                  |                 |                     |                      |                |                 |             |            |         |
| Summary High Availability D         | Device Routing | Interfaces Inline Set | S DHCP \         | VTEP            |                     |                      |                |                 |             |            |         |
| High Availability Configuration     | n              |                       |                  |                 |                     |                      |                |                 |             |            |         |
| High Availability Link              |                |                       |                  |                 | State Link          |                      |                |                 |             |            |         |
| Interface                           |                |                       |                  | Ethernet1/5     | Interface           |                      |                |                 |             | Ethe       | rnet1/5 |
| Logical Name                        |                |                       |                  | FA-LINK         | Logical Name        |                      |                |                 |             |            | A-LINK  |
| Primary IP                          |                |                       |                  | 10.10.10.1      | Primary IP          |                      |                |                 |             | 10.        | 10.10.1 |
| Secondary IP                        |                |                       |                  | 10.10.10.2      | Secondary IP        |                      |                |                 |             | 10.        | 10.10.2 |
| Subnet Mask                         |                |                       | 2                | 255.255.255.252 | Subnet Mask         |                      |                |                 |             | 255.255.3  | 255.252 |
| IPsec Encryption                    |                |                       |                  | Disabled        | Statistics          |                      |                |                 |             |            | ۹       |
| Monitored Interfaces                |                |                       |                  |                 |                     |                      |                |                 |             |            |         |
| Interface Name                      | Active IPv4    | Standby IPv4          | Active IPv6 - St | andby IPv6      |                     | Active Link-Local IP | V6             | Standby Link-Lo | scal IPv6   | Monitoring |         |
| Inside                              | 192.168.30.1   |                       |                  |                 |                     |                      |                |                 |             | •          | /       |
| diagnostic                          |                |                       |                  |                 |                     |                      |                |                 |             | •          | /       |
| Outside                             | 192.168.16.1   |                       |                  |                 |                     |                      |                |                 |             | ۰          | 1       |
|                                     |                |                       |                  |                 |                     |                      |                |                 |             |            |         |
| Failover Trigger Criteria           |                |                       |                  | /               | Interface MAC Addre | SSES                 |                |                 |             |            | +       |
| Failure Limit                       |                |                       |                  | Failure of 1    | Physical Interface  |                      | Active Mac Add | Iress           | Standby Mac | Address    |         |
| Peer Poll Time                      |                |                       |                  | 1 sec           |                     |                      | No recor       | ds to display   |             |            |         |
| Peer Hold Time                      |                |                       |                  | 15 sec          |                     |                      |                |                 |             |            |         |
| Interface Poll Time                 |                |                       |                  | 5 sec           |                     |                      |                |                 |             |            |         |
| Interface Hold Time                 |                |                       |                  | 25 sec          |                     |                      |                |                 |             |            |         |
|                                     |                |                       |                  |                 |                     |                      |                |                 |             |            |         |

#### Step 2. Break the HA.

2.1 Navigate to **Devices** > **Device Management** and then click on the three dots menu in the upper right corner. Then click on **Break** option:

| <ul> <li>✓ FTD-HA<br/>High Availability</li> </ul>                                 |                         |       |                                       |            |          |   | Switch Active Peer                                    |
|------------------------------------------------------------------------------------|-------------------------|-------|---------------------------------------|------------|----------|---|-------------------------------------------------------|
| <ul> <li>FTD-01(Primary, Active) Snort 3</li> <li>10.88.171.87 - Routed</li> </ul> | Firepower 4110 with FTD | 7.2.5 | EPR4110-02:443<br>Security Module - 1 | Essentials | Base-ACP | ~ | Force refresh node status<br>Delete<br>Revert Upgrade |
| FTD-02(Secondary, Standby) Snort 3<br>10.88.171.89 - Routed                        | Firepower 4110 with FTD | 7.2.5 | FPR4110-02:443<br>Security Module - 1 | Essentials | Base-ACP | ~ | Health Monitor<br>Troubleshoot Files                  |

2.2. Select Force break, if standby peer does not respond option:

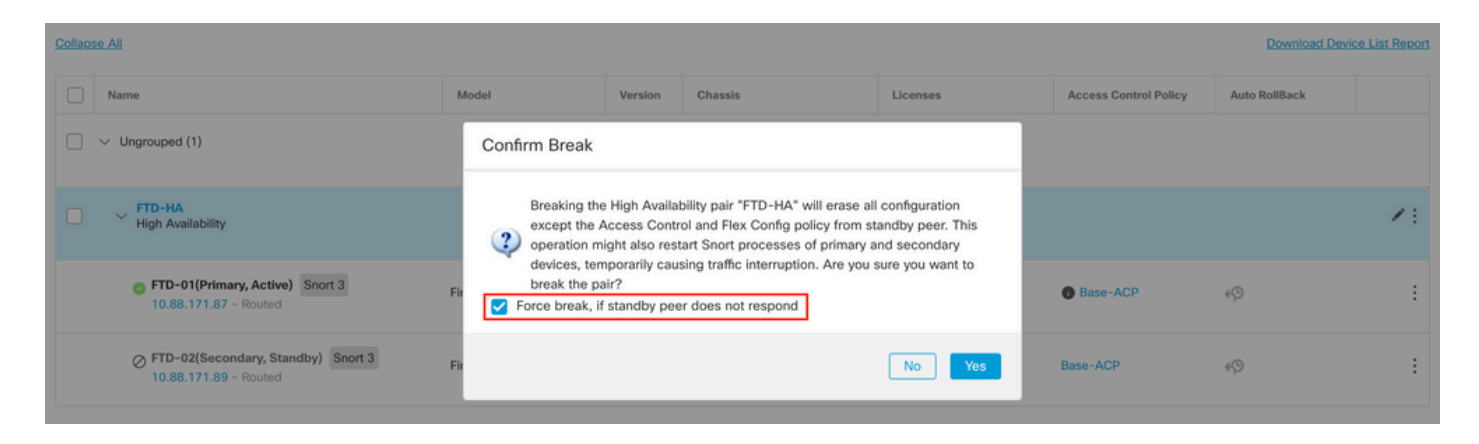

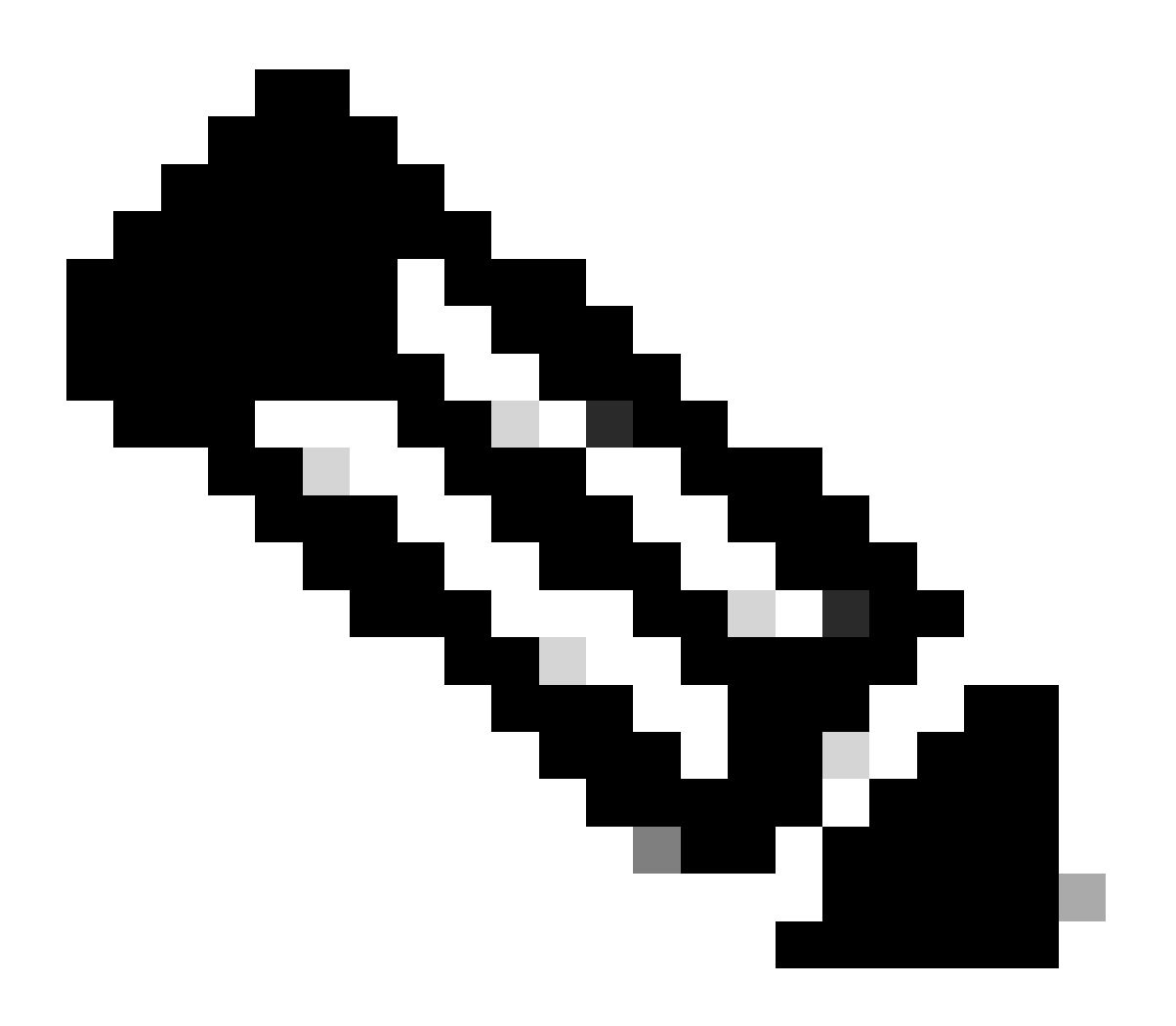

**Note**: Since the unit is unresponsive, you need to force breaking the HA. When you break a high availability pair, the active device retains full deployed functionality. The standby device loses its failover and interface configurations and becomes a standalone device.

Step 3. Delete faulty FTD. Identify the FTD to replace, and then click on the three-dots menu. Click on the **Delete**:

| Name                                      | Model                   | Version | Chassis                               | Licenses   | Access Control Policy | Auto RollBack                              |                                                                     |
|-------------------------------------------|-------------------------|---------|---------------------------------------|------------|-----------------------|--------------------------------------------|---------------------------------------------------------------------|
| ✓ Ungrouped (2)                           |                         |         |                                       |            |                       |                                            |                                                                     |
| FTD-01 Snort 3<br>10.88.171.87 - Routed   | Firepower 4110 with FTD | 7.2.5   | FPR4110-02:443<br>Security Module - 1 | Essentials | Base-ACP              | «P                                         | 1                                                                   |
| © FTD-02 Snort 3<br>10.88.171.89 - Routed | Firepower 4110 with FTD | 7.2.5   | FPR4110-02:443<br>Security Module - 1 | Essentials | Base-ACP              | ≪9<br>Delete                               |                                                                     |
|                                           |                         |         |                                       |            |                       | Packe<br>Packe<br>Rever<br>Health<br>Troub | et Tracer<br>et Capture<br>t Upgrade<br>h Monitor<br>lleshoot Files |

#### Step 4. Add the new FTD.

4.1. Navigate to **Devices** > **Device Management** > **Add** and then click on **Device**:

| View   | By: Group 💌                                 |                         |             |                                       |                                 |                       | Migrate       | Deployment History          |
|--------|---------------------------------------------|-------------------------|-------------|---------------------------------------|---------------------------------|-----------------------|---------------|-----------------------------|
| All    | (1) • Error (0) • Warning (1) • Offline (0) | Normal (0)              | ployment Pe | nding (1) • Upgrade (0)               | <ul> <li>Snort 3 (1)</li> </ul> |                       | Q Search Devi | ce Add 🔻                    |
| Collap | se All                                      |                         |             |                                       |                                 |                       | Do            | Device<br>High Availability |
|        | Name                                        | Model                   | Version     | Chassis                               | Licenses                        | Access Control Policy | Auto Rolli    | Chassis                     |
|        | ✓ Ungrouped (1)                             |                         |             |                                       |                                 |                       |               | Group                       |
|        | S FTD-01 Snort 3<br>10.88.171.87 - Routed   | Firepower 4110 with FTD | 7.2.5       | FPR4110-02:443<br>Security Module - 1 | Essentials                      | Base-ACP              | 49            | 11                          |

4.2. Select the **Provisioning Method**, in this case, **Registration Key**, configure **Host**, **Display Name**, **Registration Key**. Configure an **Access Control Policy** and click on **Register**.

#### Add Device

Select the Provisioning Method:

Registration Key
 Serial Number

CDO Managed Device

#### Host:†

10.88.171.89

Display Name:

FTD-02

**Registration Key:\*** 

.....

Group:

None

Access Control Policy:\*

| Base-ACP | Ψ. |
|----------|----|
|----------|----|

#### Smart Licensing

Note: All virtual Firewall Threat Defense devices require a performance tier license. Make sure your Smart Licensing account contains the available licenses you need. It's important to choose the tier that matches the license you have in your account. Click here for information about the Firewall Threat Defense performance-tiered licensing. Until you choose a tier, your Firewall Threat Defense virtual defaults to the FTDv50 selection.

Performance Tier (only for Firewall Threat Defense virtual 7.0 and above):

-

| Select a recommended Tier | • |
|---------------------------|---|
| Carrier                   |   |
| Malware Defense           |   |
| IPS IPS                   |   |
| URL                       |   |
| Advanced                  |   |
| Unique NAT ID:+           |   |
|                           |   |
| Transfer Packets          |   |

Cancel

2

Step 5. Create the HA.

5.1 Navigate to **Devices > Device Management > Add** and click on **High Availability** option.

| View By  | Group                          |               | •           |            |                                            |               |                                       |            |                       | Migrate       | Deployment History          |
|----------|--------------------------------|---------------|-------------|------------|--------------------------------------------|---------------|---------------------------------------|------------|-----------------------|---------------|-----------------------------|
| All (2   | • Error (0)                    | • Warning (0) | Offline (0) | Normal (2) | <ul> <li>Deployment Pending (0)</li> </ul> | • Upgrade (0) | <ul> <li>Snort 3 (2)</li> </ul>       |            |                       | Q, Search Dev | ice Add •                   |
| Collapse | All                            |               |             |            |                                            |               |                                       |            |                       | Do            | Device<br>High Availability |
|          | Name                           |               |             |            | Model                                      | Version       | Chassis                               | Licenses   | Access Control Policy | Auto Roll     | Cluster<br>Chassis          |
| •        | Ungrouped (2)                  |               |             |            |                                            |               |                                       |            |                       |               | Group                       |
|          | FTD-01 Snort<br>10.88.171.87 - | 3<br>Routed   |             |            | Firepower 4110 with FTD                    | 7.2.5         | EPR4110-02:443<br>Security Module - 1 | Essentials | Base-ACP              | ¢۵            | 1:                          |
|          | FTD-02 Snort<br>10.88.171.89 - | 3<br>Routed   |             |            | Firepower 4110 with FTD                    | 7.2.5         | EPR4110-02:443<br>Security Module - 1 | Essentials | Base-ACP              | «Þ            | 1:                          |

5.2. Configure the Add High Availability Pair. Configure the Name, Device Type, select FTD-01 as the Primary Peer and FTD-02 as the Secondary Peer and then click on Continue.

| View But     | Group          |               |             |            |                         |                                                                               |                                                                                                    |            |                       | Migrate   Deployme | ent History      |
|--------------|----------------|---------------|-------------|------------|-------------------------|-------------------------------------------------------------------------------|----------------------------------------------------------------------------------------------------|------------|-----------------------|--------------------|------------------|
| All (2)      | • Error (0)    | • Warning (0) | Offline (0) | Normal (2) | Deployment Pending (    | (0) • Upgrade (0)                                                             | <ul> <li>Snort 3 (2)</li> </ul>                                                                                         |            |                       | Q Search Device    | Add 🔻            |
| Collapse All |                |               |             |            |                         |                                                                               |                                                                                                    |            |                       | Download Dev       | vice List Report |
| No           | ime            |               |             |            | Model                   | Version                                                                       | Chassis                                                                                                    | Licenses   | Access Control Policy | Auto RollBack      |                  |
|              | Ungrouped (2)  |               |             |            |                         | Add High Availa                                                               | bility Pair                                                                                                    | 0          |                       |                    |                  |
| •            | FTD-01 Snort 3 | Routed        |             |            | Firepower 4110 with FTD | Name:*<br>FTD-HA                                                              |                                                                                                    | Essentials | Base-ACP              | чÇЭ                | 1                |
|              | FTD-02 Snort 3 | 8<br>Routed   |             |            | Firepower 4110 with FTD | Device Type:<br>Firewall Threat Def                                           | lense 💌                                                                                                    | Essentials | Base-ACP              | Q+                 | 1                |
|              |                |               |             |            |                         | Primary Peer:<br>FTD-01                                                       | •                                                                                                    |            |                       |                    |                  |
|              |                |               |             |            |                         | Secondary Peer:<br>FTD-02                                                     | •                                                                                                    |            |                       |                    |                  |
|              |                |               |             |            |                         | Threat Defense F<br>configuration. Lic<br>converted to thei<br>on both peers. | ligh Availability pair will have primary<br>renses from primary peer will be<br>r high availability versions and applie | d          |                       |                    |                  |
|              |                |               |             |            |                         |                                                                               | Cancel Continue                                                                                                    |            |                       |                    |                  |

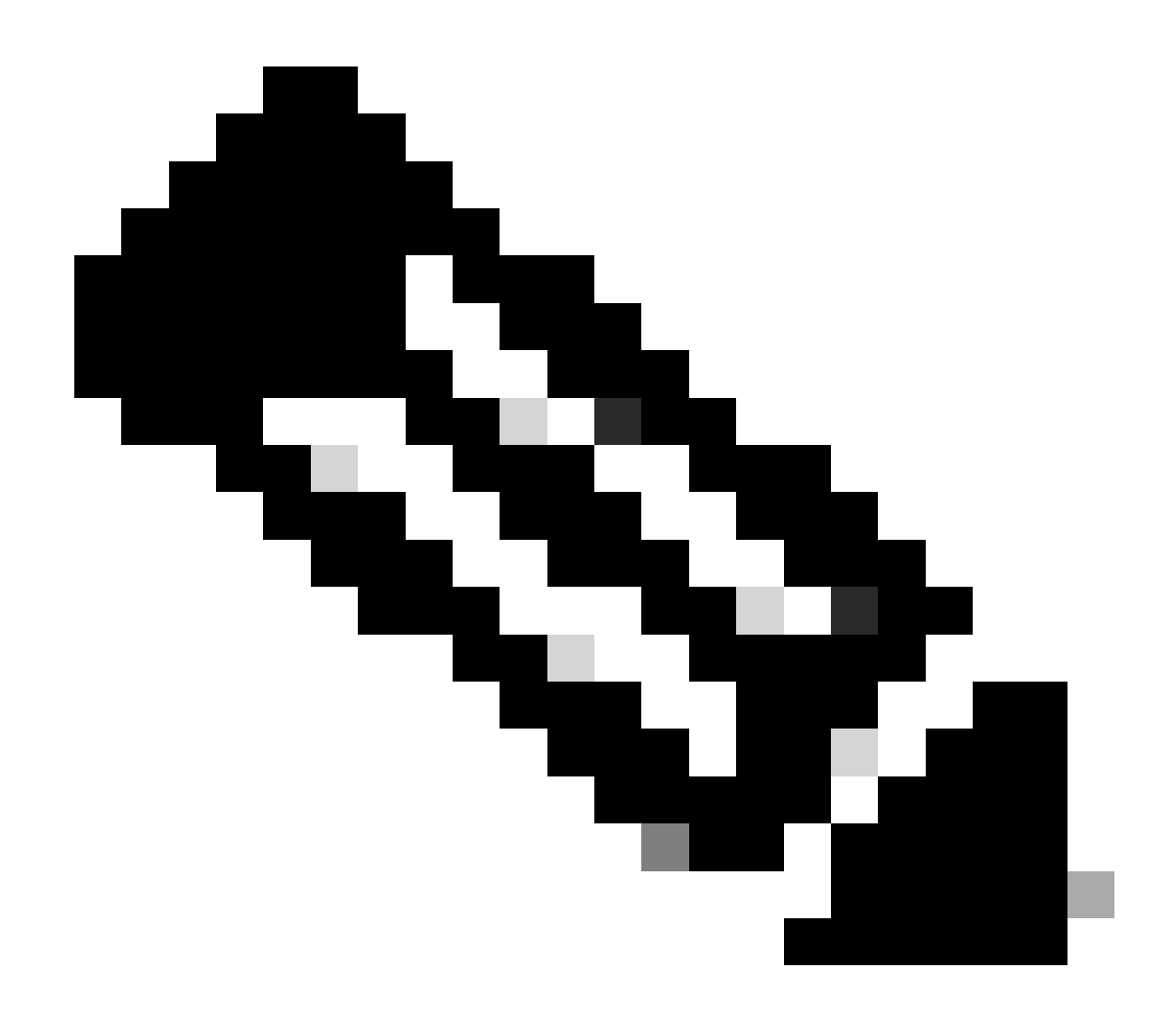

**Note**: Remember to select the Primary unit as the device that still has the configuration, in this case, FTD-01.

5.3. Confirm the HA creation and then click on Yes.

|     | Add High Availability Pair                                                                                                    |         |
|-----|----------------------------------------------------------------------------------------------------|---------|
| FTD | Name:*<br>FTD-HA                                                                                                    | Essenti |
| FTD | Warning                                                                                                    | Essenti |
|     | This operation restarts the Snort processes of primary and secondary devices, temporarily causing traffic interruption. Do you want to continue? |         |
|     | Do not display this message again No Yes                                                                                                    |         |
|     | converted to their high availability versions and applied<br>on both peers.                                                                      |         |
|     | Cancel Continue                                                                                                    |         |
|     |                                                                                                    |         |

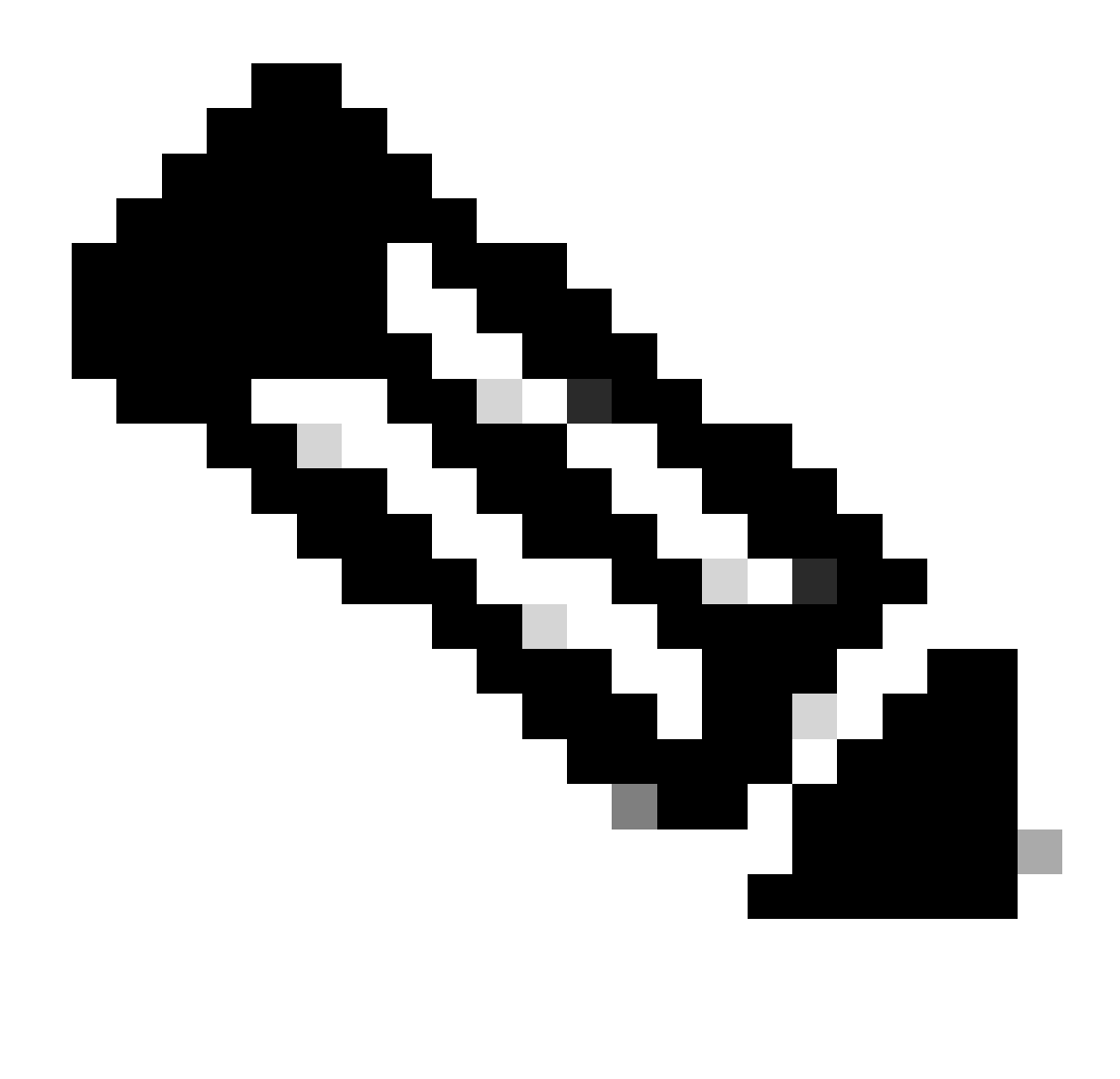

**Note**: Configuring High Availability restarts the snort engine of both units and this can cause traffic interruption.

5.4. Configure the High-Availability parameters taken in step 2 and then click on the Add option:

| Firewall Management Center Overview Analysis                                                                          | Policies Devices Objects Integration                                                                                                    |                                      | Deploy Q 💕            | 🗘 😧 admin 🗸 dia     | SECURE              |
|----------------------------------------------------------------------------------------------------|----------------------------------------------------------------------------------------------------|--------------------------------------|-----------------------|---------------------|---------------------|
| View By:         Group           All (2)         Error (0)         Warning (0)         Offline (0)         Normal (2) | Deployment Pending (0)     Upgrade (0)     Sn                                                                                                    | ort 3 (2)                            |                       | Migrate   Deploymen | nt History<br>Add 💌 |
| Collação All                                                                                                    |                                                                                                    |                                      |                       | Download Devic      | e List Report       |
| Name                                                                                                    | Add High Availability Pair                                                                                                    | 0                                    | Access Control Policy | Auto RollBack       |                     |
| Congrouped (2)                                                                                                    | High Availability Link                                                                                                    | State Link                           |                       |                     |                     |
| FTD-01 Snort 3     10.88.171.87 - Routed                                                                              | Interface: Ethernet1/5 v                                                                                                    | Interface: Same as LAN Failover Link | Base-ACP              | ¢9                  | 1                   |
| FTD-02 Snort 3<br>10.88.171.89 - Routed                                                                               | Primary IP: 10.10.1                                                                                                    | Primary IP:* 10.10.10.1              | Base-ACP              | ŝ                   | 18                  |
|                                                                                                    | Secondary IP: 10.10.10.2                                                                                                    | Secondary IP:* 10.10.2               |                       |                     |                     |
|                                                                                                    | Subnet Mask: 255.255.255.252                                                                                                    | Subnet Mask:* 255.255.255.252        |                       |                     |                     |
|                                                                                                    | IPsec Encryption                                                                                                    |                                      |                       |                     |                     |
|                                                                                                    | Enabled<br>Key Generation: Auto v                                                                                                    |                                      |                       |                     |                     |
|                                                                                                    | LAN failover link is used to sync configuration, stateful failover link is used to sync application content<br>between peers. Selected interface links and encryption settings cannot be changed later. |                                      |                       |                     |                     |
|                                                                                                    |                                                                                                    | Cancel                               |                       |                     |                     |
|                                                                                                    |                                                                                                    |                                      |                       |                     |                     |

#### 6. FTD High Availability configuration is now completed:

| <ul> <li>✓ FTD-HA<br/>High Availability</li> </ul>                                 |                         |       |                                       |            |          |    | 11 |
|------------------------------------------------------------------------------------|-------------------------|-------|---------------------------------------|------------|----------|----|----|
| <ul> <li>FTD-01(Primary, Active) Snort 3</li> <li>10.88.171.87 - Routed</li> </ul> | Firepower 4110 with FTD | 7.2.5 | FPR4110-02:443<br>Security Module - 1 | Essentials | Base-ACP | 4D | :  |
| FTD-02(Secondary, Standby) Snort 3<br>10.88.171.89 - Routed                        | Firepower 4110 with FTD | 7.2.5 | EPR4110-02:443<br>Security Module - 1 | Essentials | Base-ACP | 49 | :  |

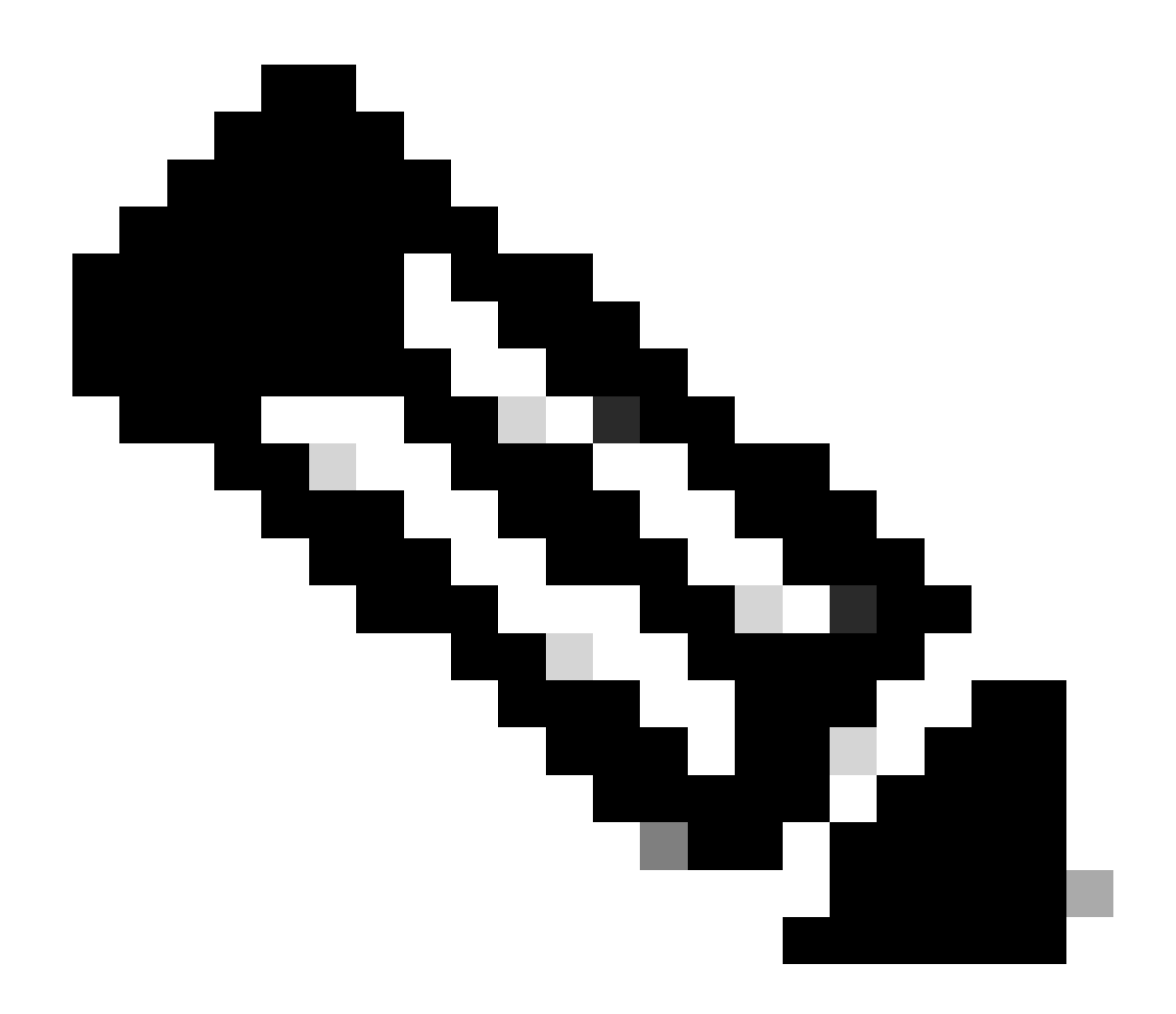

**Note**: If you do not configure virtual MAC addresses, you need to clear the ARP tables on connected routers to restore traffic flow in case of Primary unit replacement. For more information, see <u>MAC Addresses and IP Addresses in High Availability</u>.

### **Related Information**

<u>Cisco Technical Support & Downloads</u>